## ΚΔΟΣΕΙΣ ΚΛΕΙΔΑΡΙΘ ΜΟΣ E

Ένα βιβλίο από τη Microsoft<sup>•</sup>

# Windows Vista

Αναπτύξτε ακριβώς τις ικανότητες που χρειάζεστε. Μάθετε με το δικό σας ρυθμό.

Joan Preppernau kai Joyce Cox

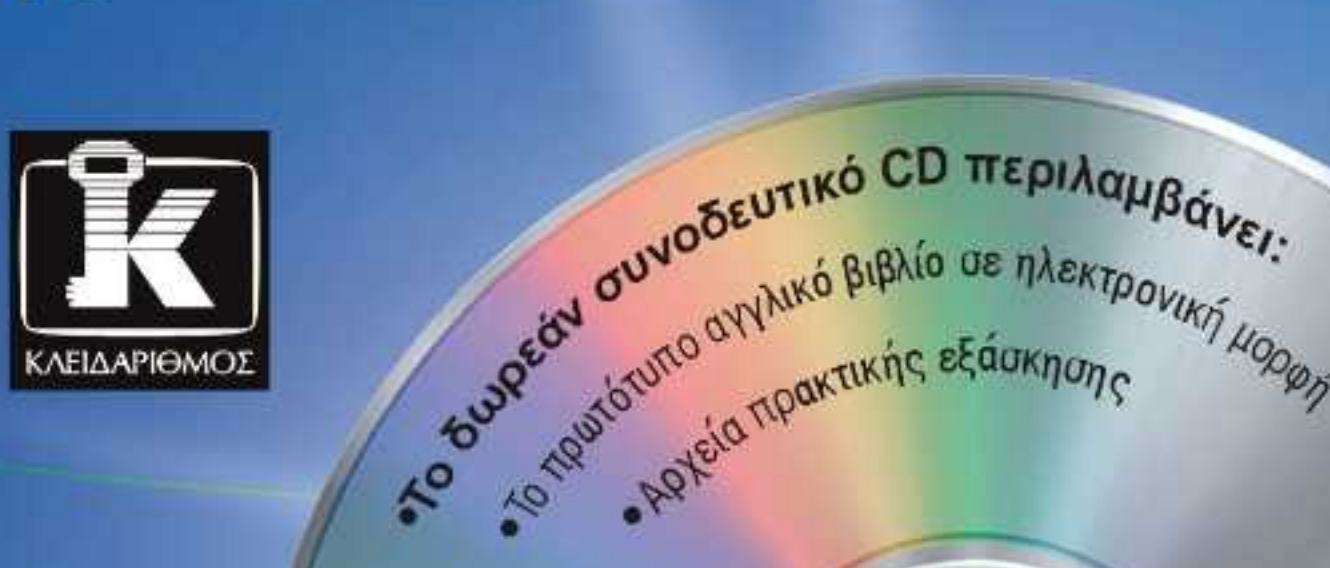

ουρεάν συν αγγλικό βιβλίο σε ηλεκτρονική μοροη

| Οι συγγραφείς                                                                                                    | 11                                            |
|----------------------------------------------------------------------------------------------------|-----------------------------------------------|
| Εισαγωγή στα Windows Vista                                                                                                    | 13                                            |
| Οι εκδόσεις των Windows Vista                                                                                                    | 14                                            |
| Ας ξεκινήσουμε!                                                                                                    | 18                                            |
| Το πρόγραμμα πιστοποίησης επιχειρήσεων της Microsoft                                                                                                    | 19                                            |
| Πληροφορίες για νέους χρήστες υπολογιστών                                                                                                    | 23                                            |
| Χρήση του ποντικιού                                                                                                    | 24                                            |
| Χρήση των Windows                                                                                                    | 25                                            |
| Οδηγίες                                                                                                    | 26                                            |
| Πλαίσια μηνυμάτων                                                                                                    | 27                                            |
| Χαρακτηριστικά και συμβάσεις του βιβλίου                                                                                                    | 29                                            |
| Χρήση του CD του βιβλίου                                                                                                    | 31                                            |
|                                                                                                    | 21                                            |
| Τα περιεχομενα του CD                                                                                                    | 51                                            |
| τα περιεχομενά του CD<br>Ελάχιστες απαιτήσεις συστήματος                                                                                                    | 31                                            |
| τα περιεχομενα του CD<br>Ελάχιστες απαιτήσεις συστήματος<br>Εγκατάσταση των αρχείων εξάσκησης                                                                                                    | 31<br>34<br>36                                |
| τα περιεχομενά του CD<br>Ελάχιστες απαιτήσεις συστήματος<br>Εγκατάσταση των αρχείων εξάσκησης<br>Χρήση των αρχείων εξάσκησης                                                                                                    | 31<br>34<br>36<br>37                          |
| Τά περιεχομενά του CD<br>Ελάχιστες απαιτήσεις συστήματος<br>Εγκατάσταση των αρχείων εξάσκησης<br>Χρήση των αρχείων εξάσκησης<br>Αφαίρεση και απεγκατάσταση των αρχείων εξάσκησης                                                                                                  | 31<br>34<br>36<br>37<br>38                    |
| Τά περιεχομενά του CD<br>Ελάχιστες απαιτήσεις συστήματος<br>Εγκατάσταση των αρχείων εξάσκησης<br>Χρήση των αρχείων εξάσκησης<br>Αφαίρεση και απεγκατάσταση των αρχείων εξάσκησης<br><b>Βοήθεια</b>                                                                                | 31<br>34<br>36<br>37<br>38<br><b>31</b>       |
| Τά περιεχομένα του CD<br>Ελάχιστες απαιτήσεις συστήματος<br>Εγκατάσταση των αρχείων εξάσκησης<br>Χρήση των αρχείων εξάσκησης<br>Αφαίρεση και απεγκατάσταση των αρχείων εξάσκησης<br><b>Βοήθεια</b><br>Βοήθεια για το βιβλίο και το συνοδευτικό CD                                 | 31<br>34<br>36<br>37<br>38<br><b>31</b>       |
| Τά περιεχομένα του CD<br>Ελάχιστες απαιτήσεις συστήματος<br>Εγκατάσταση των αρχείων εξάσκησης<br>Χρήση των αρχείων εξάσκησης<br>Αφαίρεση και απεγκατάσταση των αρχείων εξάσκησης<br><b>Βοήθεια</b><br>Βοήθεια για το βιβλίο και το συνοδευτικό CD<br>Βοήθεια για τα Windows Vista | 31<br>34<br>36<br>37<br>38<br><b>31</b><br>31 |

## Ξεκίνημα με τα Windows Vista 1

| νημα με τα Windows Vista                                  | 77 |
|-----------------------------------------------------------|----|
| Ένθετο πλαίσιο: Αναβάθμιση στα Windows Vista              | 78 |
| Σύνδεση χρήστη στα Windows Vista                          | 79 |
| Ένθετο πλαίσιο: Δίκτυα, τομείς, και ομάδες εργασίας       |    |
| Ενεργοποίηση των Windows                                  | 83 |
| Ένθετο πλαίσιο: Αναγνώριση γνήσιου λογισμικού των Windows |    |
| Ένθετο πλαίσιο: Οι κίνδυνοι της πειρατείας                |    |
| Ενημέρωση των αρχείων συστήματος των Windows              |    |
|                                                           | 02 |

**103** 

137

| Ένθετο πλαίσιο: Γρήγορη εναλλαγή χρηστών      | 93  |
|-----------------------------------------------|-----|
| Τερματισμός περιόδου εργασίας στον υπολογιστή | 94  |
| Πώς θα κάνετε τον υπολογιστή σας πιο εύχρηστο | 97  |
| Βασικά σημεία                                 |     |
| Πλήκτρα συντόμευσης                           | 101 |

#### 2 Αποδοτική εργασία στα Windows Vista

Οδικός χάρτης της επιφάνειας εργασίας των Windows.....104 Χρήση και τροποποίηση της γραμμής εργασιών......122 

## 3 Εργασία με φακέλους και αρχεία

| Πλοήγηση σε αρχεία και φακέλους                           | . 138 |
|-----------------------------------------------------------|-------|
| Ένθετο πλαίσιο: Πρόσβαση σε ολόκληρο το δίκτυο            | . 145 |
| Εμφάνιση αρχείων και φακέλων με διάφορους τρόπους         | . 146 |
| Εμφάνιση πληροφοριών για ένα αρχείο ή φάκελο              | . 154 |
| Δημιουργία, μετονομασία, και διαγραφή αρχείων και φακέλων | . 158 |
| Μετακίνηση και αντιγραφή αρχείων και φακέλων              | . 163 |
| Εύρεση συγκεκριμένων πληροφοριών                          | . 166 |
| Βασικά σημεία                                             | .170  |
| Πλήκτρα συντόμευσης                                       | . 171 |
|                                                           |       |

7

199

| 4 | Προσαρμογή των Windows Vista                             | 173 |
|---|----------------------------------------------------------|-----|
|   | Αλλαγή της εμφάνισης των Windows Vista στην οθόνη        |     |
|   | Βελτιστοποίηση των οπτικών εφέ                           |     |
|   | Αλλαγή φόντου επιφάνειας εργασίας                        |     |
|   | Επιλογή και διαχείριση προφύλαξης οθόνης                 |     |
|   | Διαχείριση ημερομηνίας και ώρας του συστήματος           |     |
|   | Αλλαγή του ονόματος του υπολογιστή σας                   |     |
|   | Ένθετο πλαίσιο: Αλλαγή του ονόματος του φακέλου Computer |     |
|   | Βασικά σημεία                                            |     |
|   | Πλήκτρα συντόμευσης                                      | 197 |

## 5 Εγκατάσταση και ρύθμιση συσκευών

## 

| 6 | Ασφαλής και αποδοτική πρόσβαση στο Διαδίκτυο                              | 241 |
|---|---------------------------------------------------------------------------|-----|
|   | Σύνδεση στο Διαδίκτυο                                                     |     |
|   | Εμφάνιση τοποθεσιών Ιστού στον Internet Explorer 7                        |     |
|   | Ένθετο πλαίσιο: Προστασία των προσωπικών σας στοιχείων                    | 252 |
|   | Απαγόρευση αναδυόμενων παραθύρων                                          | 252 |
|   | Αλλαγή της αρχικής σελίδας                                                | 254 |
|   | Αλλαγή εμφάνισης περιεχομένου Ιστού                                       | 255 |
|   | Εύρεση, αποθήκευση, και επιστροφή σε τοποθεσίες Ιστού                     | 258 |
|   | Εκτύπωση ιστοσελίδων                                                      |     |
|   | Αποστολή τοποθεσιών Ιστού και συνδέσμων σε άλλους                         |     |
|   | Εύρεση και εγγραφή σε RSS                                                 | 266 |
|   | Περιορισμός ανάρμοστου περιεχομένου                                       |     |
|   | Βασικά σημεία                                                             |     |
|   | Πλήκτρα συντόμευσης                                                       | 275 |
| 7 | Χρήση προγραμμάτων                                                        | 277 |
|   | Εγκατάσταση και απεγκατάσταση προγραμμάτων                                |     |
|   | Αυτόματη εκκίνηση προγραμμάτων                                            |     |
|   | Καθορισμός προεπιλεγμένου προγράμματος για έναν τύπο αρχείου              |     |
|   | Ένθετο πλαίσιο: Αλλαγή προεπιλεγμένων προγραμμάτων ενδιάμεσου λογισμικού. |     |
|   | Χρήση των προγραμμάτων που περιέχονται στα Windows Vista                  | 289 |
|   | Ένθετο πλαίσιο: Παιχνίδια                                                 | 296 |
|   | Χρήση και τροποποίηση της Πλευρικής Στήλης                                | 299 |
|   | Βασικά σημεία                                                             |     |
|   | Πλήκτρα συντόμευσης                                                       | 305 |
| 8 | Συνδέσεις                                                                 | 307 |

| Σύνδεση του υπολογιστή σας σε ομάδα εργασίας                        |  |
|---------------------------------------------------------------------|--|
| Σύνδεση σε τομέα από άλλη θέση                                      |  |
| Ένθετο πλαίσιο: Δημιουργία αυτοσχέδιου ασύρματου δικτύου            |  |
| Σύνδεση του υπολογιστή σας σε τομέα                                 |  |
| Απομακρυσμένη πρόσβαση στον υπολογιστή τομέα σας                    |  |
| Ένθετο πλαίσιο: Αποθήκευση και διαχείριση κωδικών πρόσβασης δικτύου |  |
| Κοινή χρήση μονάδων και φακέλων                                     |  |
| Ένθετο πλαίσιο: Περιορισμός της πρόσβασης σε κοινόχρηστο φάκελο     |  |
| Βασικά σημεία                                                       |  |
| Πλήκτρα συντόμευσης                                                 |  |

387

| 9  | Χρήση ψηφιακών μέσων                                                 |     |
|----|----------------------------------------------------------------------|-----|
|    | Εμφάνιση και οργάνωση εικόνων                                        | 332 |
|    | Ένθετο πλαίσιο: Λήψη εικόνων από ψηφιακή φωτογραφική μηχανή ή σαρωτή | 338 |
|    | Ακρόαση μουσικής                                                     | 339 |
|    | Ρύθμιση επιλογών του Windows Media Center                            | 345 |
|    | Εγγραφή δίσκων μουσικής και δεδομένων                                | 348 |
|    | Κοινή χρήση εικόνων και άλλων αρχείων ψηφιακών μέσων                 | 351 |
|    | Βασικά σημεία                                                        | 353 |
|    | Πλήκτρα συντόμευσης                                                  | 354 |
| 10 | Διαχείριση ασφαλείας υπολογιστή                                      | 357 |
|    | Διαχείριση λογαριασμών χρηστών των Windows                           | 358 |
|    | Διαχείριση του λογαριασμού χρήστη σας στα Windows                    | 363 |
|    |                                                                      |     |

| Ένθετο πλαίσιο: Αντίγραφο ασφαλείας του κωδικού πρόσβασής σας στα Windows | 366 |
|---------------------------------------------------------------------------|-----|
| Περιορισμός πρόσβασης στον υπολογιστή, σε προγράμματα, και στο Διαδίκτυο  | 367 |
| Ανάλυση της ασφάλειας του υπολογιστή σας                                  | 370 |
| Ρύθμιση ζωνών ασφαλείας Διαδικτύου                                        | 378 |
| Ένθετο πλαίσιο: Προστασία από τοποθεσίες που "ψαρεύουν"                   | 384 |
| Βασικά σημεία                                                             | 385 |
| Πλήκτρα συντόμευσης                                                       | 385 |

# 11 Βελτιστοποίηση του συστήματος του υπολογιστή σας

| Βελτίωση των επιδόσεων του υπολογιστή σας               | . 388 |
|---------------------------------------------------------|-------|
| Ενεργοποίηση και απενεργοποίηση λειτουργιών των Windows | . 394 |
| Διαχείριση κρυφής μνήμης αρχείων                        | . 395 |
| Διαγραφή ἀχρηστων αρχείων                               | . 398 |
| Ανασυγκρότηση του σκληρού δίσκου                        | . 403 |
| Βασικά σημεία                                           | . 405 |
| <br>Πλήκτρα συντόμευσης                                 | . 405 |
|                                                         |       |

| 12 | Εντοπισμός και επίλυση προβλημάτων                                          | <b>407</b> |
|----|-----------------------------------------------------------------------------|------------|
|    | Αντιμετώπιση συνηθισμένων προβλημάτων                                       | 408        |
|    | Ένθετο πλαίσιο: Αναφορά προβλημάτων                                         | 412        |
|    | Εύρεση πληροφοριών σε ομάδες ειδήσεων                                       | 413        |
|    | Ένθετο πλαίσιο: Βοήθεια από την υποστήριξη προϊόντος της Microsoft          | 414        |
|    | Βοήθεια από άλλους χρήστες των Windows                                      | 414        |
|    | Λήψη και επαναφορά αντιγράφων ασφαλείας αρχείων                             | 418        |
|    | Ένθετο πλαίσιο: Ενεργοποίηση και απενεργοποίηση της απομακρυσμένης βοήθειας | 419        |
|    | Επαναφορά του λειτουργικού συστήματος                                       | 426        |
|    | Μεταφορά λογισμικού, ρυθμίσεων, και αρχείων σε άλλο υπολογιστή              | 430        |
|    | Βασικά σημεία                                                               | 432        |
|    | Πλήκτρα συντόμευσης                                                         | 432        |
|    | Γλωσσἁρι                                                                    | 433        |
|    | Λεξικό ὀρων                                                                 | 445        |
|    | Ευρετήριο                                                                   | 451        |

# **Ξεκίνημα με τα** Windows Vista

## Στο κεφάλαιο αυτό θα μάθετε:

- ✓ Να συνδέεστε στα Windows Vista.
- Να ενεργοποιείτε τα Windows.
- Να ενημερώνετε τα αρχεία συστήματος των Windows.
- Να τερματίζετε μια περίοδο εργασίας στον υπολογιστή.
- Να κάνετε τον υπολογιστή σας πιο εύχρηστο.

Κάθε φορά που ανάβετε τον υπολογιστή σας, ξεκινάει μια διαδικασία εκκίνησης (που μερικές φορές λέγεται στην αργκώ των υπολογιστών και *booting* — "μπουτάρισμα") στη διάρκεια της οποίας φορτώνονται τα αρχεία συστήματος που είναι απαραίτητα για την αλληλεπίδρασή σας με τον υπολογιστή και για την αλληλεπίδραση του υπολογιστή με άλλες συσκευές. Αφού ολοκληρωθεί η διαδικασία εκκίνησης, *συνδέεστε* (log on) στο λογαριασμό χρήστη σας των Windows Vista — ένα πακέτο αδειών και προτιμήσεων (που είναι καταγραμμένα σε ένα προφίλ χρήστη) σύμφωνα με το οποίο τα Windows Vista εμφανίζουν ένα προσαρμοσμένο στα μέτρα σας περιβάλλον εργασίας (ή *διασύνδεση με το χρήστη* — user interface). Αν ο υπολογιστής σας ανήκει σε έναν τομέα (domain), όταν συνδέεστε στα Windows Vista συνδέεστε και στον τομέα. Η διαδικασία μπορεί να μοιάζει πολύπλοκη, αλλά στην πραγματικότητα είναι αρκετά απλή.

Την πρώτη φορά που θα συνδεθείτε στα Windows Vista, καλό είναι να ελέγξετε αν υπάρχουν διαθέσιμες ενημερώσεις του συστήματος και να τις εγκαταστήσετε. Μετά, για να εξασφαλίσετε ότι το σύστημα του υπολογιστή σας θα διαθέτει πάντα τις πιο πρόσφατες λειτουργίες, εργαλεία, και προληπτικά μέτρα ασφαλείας, μπορείτε να ρυθμίσετε τα Windows να ενημερώνονται όποτε είναι απαραίτητο. Ίσως θελήσετε επίσης να προσαρμόσετε τα Windows Vista ώστε να είναι πιο εύχρηστα ή για να βλέπετε καλύτερα τα διάφορα στοιχεία της οθόνης.

Όταν ολοκληρώσετε την εργασία σας με τον υπολογιστή, μπορείτε να τον σβήσετε, ή να τον αφήσετε να λειτουργεί με διάφορους τρόπους. Για παράδειγμα, έχετε τη δυνατότητα να αποσυνδεθείτε από τα Windows Vista, να κλειδώσετε τον υπολογιστή, ή να τον βάλετε σε μια κατάσταση ύπνου (sleep mode) για να εξοικονομήσετε πόρους.

Στο κεφάλαιο αυτό θα συνδεθείτε στα Windows Vista και, αν χρειαστεί, θα τα ενεργοποιήσετε. Θα βεβαιωθείτε ότι είναι εγκατεστημένες στον υπολογιστή σας τυχόν διαθέσιμες ενημερώσεις του συστήματος και ότι τα Windows Vista ελέγχουν αν υπάρχουν, κατεβάζουν (download), και εγκαθιστούν αυτόματα όλες τις διαθέσιμες ενημερώσεις ασφαλείας και απόδοσης, ώστε να είναι πάντα ενημερωμένα. Μετά, θα δείτε διαφορετικές μεθόδους για να αποσυνδέεστε και να σβήνετε τον υπολογιστή σας. Θα τελειώσουμε με μια αναφορά στις διάφορες λειτουργίες διευκόλυνσης πρόσβασης για άτομα με ειδικές ανάγκες που περιέχονται στο λειτουργικό σύστημα των Windows Vista.

**Δείτε επίσης** Μήπως το μόνο που χρειάζεστε είναι μια γρήγορη ανασκόπηση των θεμάτων του κεφαλαίου αυτού; Δείτε τη Γρήγορη Αναφορά στις σελίδες 41-75.

Σημαντικό Για τις ασκήσεις αυτού του κεφαλαίου δε χρειάζεστε αρχεία εξάσκησης. Για περισσότερες πληροφορίες σχετικά με τα αρχεία εξάσκησης, δείτε την ενότητα "Χρήση του CD του βιβλίου" στη σελίδα 31. Για όλες τις ασκήσεις, τα Windows Vista θα πρέπει να είναι ήδη εγκατεστημένα στον υπολογιστή σας και πρέπει να γνωρίζετε το όνομα χρήστη και τον κωδικό πρόσβασής σας (αν το απαιτεί ο λογαριασμός χρήστη σας).

## Αναβάθμιση στα Windows Vista

**Αναβάθμιση** (upgrading) είναι η διαδικασία ενημέρωσης του λειτουργικού συστήματος του υπολογιστή σας με μια νεότερη έκδοση, χωρίς να αλλάξει τίποτε στα προγράμματα που είναι εγκατεστημένα στον υπολογιστή, στις προσωπικές σας προτιμήσεις και ρυθμίσεις, και στις ήδη υπάρχουσες πληροφορίες, όπως έγγραφα, λογιστικά φύλλα, και αρχεία δεδομένων. Μπορείτε να αναβαθμίσετε στα Windows Vista από τα Microsoft Windows XP. Ίσως καταφέρετε να κάνετε αναβάθμιση και σε έναν υπολογιστή με μια προηγούμενη έκδοση των Windows, αλλά η πλειοψηφία των υπολογιστών που αγοράστηκαν πριν από δύο χρόνια και παλαιότερα, δε θα ικανοποιεί τις απαιτήσεις υλικού των Windows Vista.

Αν και η αναβάθμιση στα Windows Vista δε θα πρέπει να επηρεάσει τα προσωπικά σας αρχεία και τις ρυθμίσεις, καλό είναι να παίρνετε πάντα αντίγραφα ασφαλείας των σημαντικών σας αρχείων πριν από μια αναβάθμιση. Ο χρόνος και η προσπάθεια που απαιτούνται για τη λήψη αντιγράφων ασφαλείας των αρχείων και των ρυθμίσεων πιθανότατα δε συγκρίνονται με το χρόνο και την προσπάθεια που απαιτούνται για τη δημιουργία των ίδιων πληροφοριών από την αρχή.

**Δείτε επίσης** Για περισσότερες πληροφορίες σχετικά με τη λήψη αντιγράφων ασφαλείας αρχείων και ρυθμίσεων στα Windows XP, δείτε το βιβλίο Microsoft Windows XP Βήμα-Βήμα (ISBN 0-7356-2114-4, εκδόσεις ΚΛΕΙΔΑΡΙΘΜΟΣ, 2005) ή συμβουλευθείτε το Κέντρο Βοήθειας και Υποστήριξης (Help And Support) των Windows.

Αν έχετε ερωτήσεις ή προβληματίζεστε σχετικά με το αν μπορείτε να αναβαθμίσετε τον υπολογιστή σας στα Windows Vista, μπορείτε να κατεβάσετε το πρόγραμμα Upgrade Advisor (Σύμβουλος αναβάθμισης) των Windows Vista από τη διεύθυνση

www.microsoft.com/windowsvista/getready/upgradeadvisor/

Αφού εγκαταστήσετε το πρόγραμμα στον υπολογιστή σας, μπορείτε να το εκτελέσετε για να πάρετε μια λίστα με όλα τα προβλήματα συμβατότητας του υπολογιστή σας και των περιφερειακών συσκευών που είναι συνδεδεμένες σε αυτόν. Το πρόγραμμα Upgrade Advisor μπορεί να σας προτείνει λύσεις για κάποια από τα προβλήματα και να σας δώσει επίσης πληροφορίες σχετικά με το ποια έκδοση των Windows Vista ταιριάζει καλύτερα στον τρόπο με τον οποίο θα χρησιμοποιείτε τον υπολογιστή σας. Είτε αγοράσατε έναν καινούργιο υπολογιστή με προεγκατεστημένο το λειτουργικό σύστημα των Windows Vista είτε αναβαθμίσατε το λειτουργικό σύστημα του υπολογιστή σας από μια προηγούμενη έκδοση των Microsoft Windows, αυτό το κεφάλαιο θα σας βοηθήσει να ξεκινήσετε αμέσως να δουλεύετε αποδοτικά.

**Δείτε επίσης** Για περισσότερες πληροφορίες σχετικά με τις διάφορες εκδόσεις του λειτουργικού συστήματος Windows Vista και τον τρόπο που παρουσιάζονται στο βιβλίο αυτό, δείτε την ενότητα "Εισαγωγή στα Windows Vista" προηγουμένως σε αυτό το βιβλίο.

## Σύνδεση χρήστη στα Windows Vista

Ο υπολογιστής σας, μπορεί να χρησιμοποιείται μόνο από εσάς ή από πολλά άτομα. Στην πρώτη πεpiπτωση, απαιτείται μόνο μία διευθέτηση ή *λογαριασμός χρήστη* (user account). Αν τον χρησιμοποιούν και άλλα άτομα, το καθένα συνδέεται στο δικό του λογαριασμό. Με τη χρήση ξεχωριστών λογαριασμών, κάθε χρήστης μπορεί να διαμορφώσει το περιβάλλον των Windows Vista με τον τρόπο που θέλει, χωρίς να επεμβαίνει στο περιβάλλον εργασίας κάποιου άλλου. Κάθε λογαριασμός είναι συσχετισμένος με ένα *προφίλ χρήστη* (user profile) που περιγράφει την εμφάνιση και τη λειτουργία του υπολογιστικού περιβάλλοντος για το συγκεκριμένο χρήστη. Σε αυτές τις πληροφορίες περιλαμβάνονται απλά πράγματα, όπως είναι ο χρωματικός συνδυασμός, το φόντο της επιφάνειας εργασίας, οι γραμματοσειρές, και οι συντομεύσεις προγραμμάτων, καθώς και προσωπικές πληροφορίες που θέλετε να παραμείνουν εμπιστευτικές, όπως αποθηκευμένοι κωδικοί πρόσβασης, "μπισκότα" (cookies) για συγκεκριμένες τοποθεσίες, σύνδεσμοι προς αγαπημένες τοποθεσίες και φακέλους, και το ιστορικό περιήγησής σας στο Διαδίκτυο. Κάθε προφίλ χρήστη περιλαμβάνει έναν προσωπικό φάκελο που δεν είναι προσπελάσιμος από άλλους χρήστες του υπολογιστή, στον οποίο μπορείτε να αποθηκεύετε έγγραφα, εικόνες, πολυμέσα, και άλλα αρχεία που θέλετε να κρατήσετε εμπιστευτικά.

**Σημαντικό** Στον κόσμο της υψηλής τεχνολογίας, αναφερόμαστε στα άτομα που χρησιμοποιούν υπολογιστές με τον όρο χρήστες (users). Αν και χρησιμοποιούμε αυτόν τον μάλλον απρόσωπο όρο σε όλο το βιβλiο, δεν ξεχνούμε ποτέ ότι οι χρήστες είναι και αυτοί άνθρωποι!

Κάθε λογαριασμός χρήστη ορίζεται είτε ως λογαριασμός διαχειριστή (administrator account) είτε ως απλός λογαριασμός (standard account). Ο πρώτος λογαριασμός χρήστη που δημιουργείται στον υπολογιστή σας ορίζεται αυτόματα ως λογαριασμός διαχειριστή — κάθε υπολογιστής πρέπει να έχει τουλάχιστον έναν — έτσι, αν είστε το πρώτο άτομο που χρησιμοποιεί τον υπολογιστή, πιθανότατα θα έχετε δικαιώματα διαχειριστή.

Δείτε επίσης Για περισσότερες πληροφορίες σχετικά με τους απλούς λογαριασμούς και τους λογαριασμούς διαχειριστών και τους λόγους για τους οποίους είναι ασφαλέστερο να δουλεύετε ως απλοί χρήστες, δείτε την ενότητα "Διαχείριση λογαριασμών χρηστών των Windows" του Κεφαλαίου 10 "Διαχείριση ασφαλείας υπολογιστή".

Η διαδικασία εκκίνησης μιας περιόδου εργασίας στον υπολογιστή ονομάζεται *σύνδεση χρήστη* (logging on). Κάθε φορά που ξεκινάτε τον υπολογιστή, τα Windows εμφανίζουν μια *οθόνη Υποδοχής* (Welcome screen) η οποία περιέχει συνδέσμους προς όλους τους ενεργούς λογαριασμούς χρηστών του υπολογιστή. (Αν ο υπολογιστής ανήκει σε έναν τομέα, πρέπει να πατήσετε Ctrl+Alt+Delete για να εμφανίσετε την οθόνη Υποδοχής.) Επιλέγετε το λογαριασμό χρήστη σας και, αν αυτός προστατεύεται με κωδικό πρόσβασης, καταχωρίζετε τον κωδικό για να συνδεθείτε στον υπολογιστή. Όταν συνδέεστε σε έναν υπολογιστή που ανήκει σε τομέα δικτύου, πρέπει να δίνετε πάντα τα διαπιστευτήρια (credentials) του τομέα σας.

## Δίκτυα, τομείς, και ομάδες εργασίας

Ένα δίκτυο (network) είναι μια ομάδα υπολογιστών που επικοινωνούν μεταξύ τους μέσω μιας ενσύρματης ή ασύρματης σύνδεσης. Ένα δίκτυο μπορεί να είναι τόσο μικρό όσο δύο υπολογιστές που συνδέονται με ένα καλώδιο, ή τόσο μεγάλο όσο το Διαδίκτυο. Προκειμένου να απλοποιηθεί η διαδικασία έγκρισης της πρόσβασης σε πόρους δικτύου, οι υπολογιστές ενός δικτύου ομαδοποιούνται ως εξής:

- Τομέας (domain) είναι μια λογική (και όχι φυσική) ομάδα πόρων (resources) υπολογιστές, διακομιστές, και άλλες συσκευές υλικού σε ένα δίκτυο, των οποίων η διαχείριση γίνεται κεντρικά μέσω του Microsoft Windows Server. Σε έναν τομέα μπορούν να συνδεθούν υπολογιστές και χρήστες. Ένας υπολογιστής που συνδέεται στον τομέα και επαληθεύεται με ένα λογαριασμό μηχανής (machine account) είναι οσατός ως πόρος του τομέα. Ένας χρήστης που συνδέεται στον τομέα και επαληθεύεται με ένα λογαριασμό μηχανής (machine account) είναι οσατός ως πόρος του τομέα. Ένας χρήστης που συνδέεται στον τομέα μπορούν να προσπελάσει πόρους του τομέα από οποιονδήποτε υπολογιστή και αν δουλεύει. Όταν έχει τις κατάλληλες άδειες, ένας χρήστης τομέα μπορεί να συνδεθεί στον υπολογιστή ενός άλλου τομέα καταχωρίζοντας τη διεύθυνση UNC (Universal Naming Convention) Σύμβαση Ενιαίας Ονομασίας του υπολογιστή.
- Ομάδα εργασίας (workgroup) είναι μια λογική ομάδα υπολογιστών χωρίς κεντρική διαχείριση που επικοινωνεί μέσω ενός δικτύου. Σε μια ομάδα εργασίας δε συνδέονται μεμονωμένοι χρήστες.

**Δείτε επίσης** Για περισσότερες πληροφορίες σχετικά με τη σύνδεση του υπολογιστή σας σε έναν τομέα ή μια ομάδα εργασίας, δείτε το Κεφάλαιο 8, "Συνδέσεις".

Αν δε δουλεύετε σε έναν τομέα και καταχωρίσετε λάθος κωδικό πρόσβασης στο λογαριασμό χρήστη σας, τα Windows εμφανίζουν την υπόδειξη για τον κωδικό σας. Αν παρόλα αυτά δεν καταφέρετε να τον θυμηθείτε, μην απελπίζεστε. Αν είχατε αφιερώσει χρόνο για τη δημιουργία ενός δίσκου επαναφοράς κωδικού πρόσβασης (password reset disk), μπορείτε να επαναφέρετε τον κωδικό πρόσβασής πατώντας στο σύνδεσμο Reset Password (Επαναφορά κωδικού πρόσβασης) και μετά να ακολουθήσετε τις οδηγίες τού Οδηγού Επαναφοράς Κωδικού Πρόσβασης (Password Reset wizard). Αν δουλεύετε σε τομέα και έχετε προβλήματα με τον κωδικό πρόσβασής σας, πρέπει να ζητήσετε βοήθεια από το διαχειριστή του δικτύου σας.

**Δείτε επίσης** Για περισσότερες πληροφορίες σχετικά με τους δίσκους επαναφοράς κωδικού πρόσβασης, δείτε το ειδικό πλαίσιο "Αντίγραφο ασφαλείας του κωδικού πρόσβασής σας στα Windows" του Κεφαλαίου 10, "Διαχείριση ασφαλείας υπολογιστή".

Αφού συνδεθείτε, τα Windows Vista φορτώνουν το προφίλ χρήστη σας και μετά εμφανίζουν το προσωπικό σας περιβάλλον εργασίας. Την πρώτη φορά που συνδέεστε σε έναν υπολογιστή, τα Windows προετοιμάζουν και την επιφάνεια εργασίας σας, κάτι που απαιτεί μερικά επιπλέον δευτερόλεπτα.

Στην άσκηση αυτή, θα συνδεθείτε σε έναν υπολογιστή με Windows Vista. Δεν υπάρχουν αρχεία εξάσκησης για την άσκηση αυτή.

**Δείτε επίσης** Αν είστε αρχάριοι στους υπολογιστές, δείτε την ενότητα "Πληροφορίες για νέους χρήστες υπολογιστών" στην αρχή αυτού του βιβλίου, για μια εξήγηση της βασικής ορολογίας που θα συναντήσετε στο βιβλίο.

**ΒΕΒΑΙΩΘΕΙΤΕ ΟΤΙ** γνωρίζετε το όνομα και τον κωδικό πρόσβασης (αν ο λογαριασμός σας είναι προστατευμένος με κωδικό πρόσβασης) του λογαριασμού χρήστη σας, πριν ξεκινήσετε αυτή την άσκηση.

 Ξεκινήστε τον υπολογιστή σας. Μετά, αν δείτε το μήνυμα Press CTRL+ALT+DELETE or use the Windows Security button to log on (Πατήστε CTRL+ALT+DELETE ή χρησιμοποιήστε το κουμπί "Ασφάλεια των Windows" για να συνδεθείτε), πατήστε
Cut + At + Del για να ξεκινήσετε τη διαδικασία σύνδεσης σε έναν τομέα.

Όταν ξεκινήσει ο υπολογιστής, εμφανίζεται η οθόνη Υποδοχής (Welcome), στην οποία φαίνονται τα ονόματα και οι εικόνες που είναι συσχετισμένα με όλους τους ενεργούς λογαριασμούς χρηστών.

Πρόβλημα Σε ορισμένες εκδόσεις των Windows Vista μπορεί να μην εμφανιστεί η οθόνη Υποδοχής όταν είναι ενεργός μόνον ένας λογαριασμός χρήστη στον υπολογιστή σας και αυτός ο λογαριασμός δεν προστατεύεται με κωδικό πρόσβασης.

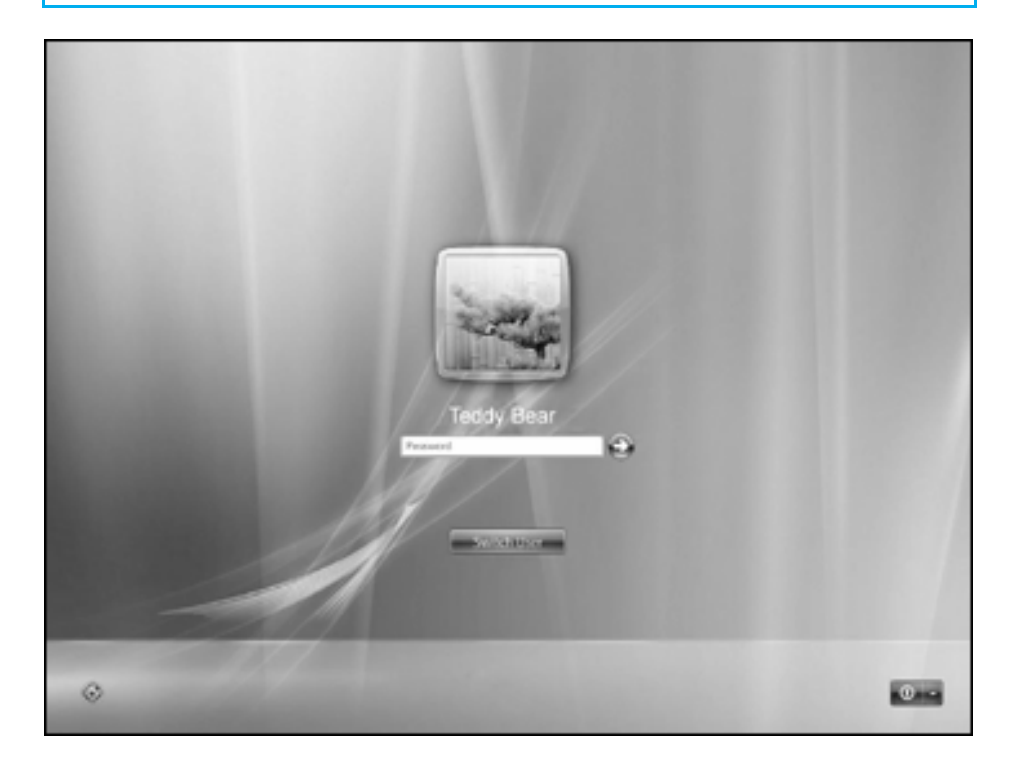

 Αν είναι διαθέσιμοι πολλοί λογαριασμοί χρηστών, δείξτε στον καθέναν από αυτούς με τη σειρά.

Καθώς δείχνετε σε κάθε εικόνα, αυτή εμφανίζεται πιο φωτεινή.

3. Πατήστε στο όνομα του λογαριασμού χρήστη σας ή στην αντίστοιχη εικόνα.

**Δείτε επίσης** Για περισσότερες πληροφορίες σχετικά με την αλλαγή της εικόνας του λογαριασμού σας, δείτε την ενότητα "Διαχείριση του λογαριασμού χρήστη σας στα Windows" του Κεφαλαίου 10, "Διαχείριση ασφαλείας υπολογιστή".

4. Αν ο λογαριασμός σας είναι προστατευμένος με κωδικό πρόσβασης, πληκτρολογήστε τον κωδικό στο πλαίσιο Password (Κωδικός πρόσβασης), και μετά πατήστε στο κουμπί Go (Μετάβαση) ή πατήστε εnter για να συνεχίσετε.

Θα εμφανιστεί η επιφάνεια εργασίας των Windows Vista. Ανοίγει η οθόνη Welcome Center (Κέντρο Υποδοχής), στη δεξιά πλευρά της οποίας υπάρχει η Πλευρική Στήλη των Windows (Windows Sidebar).

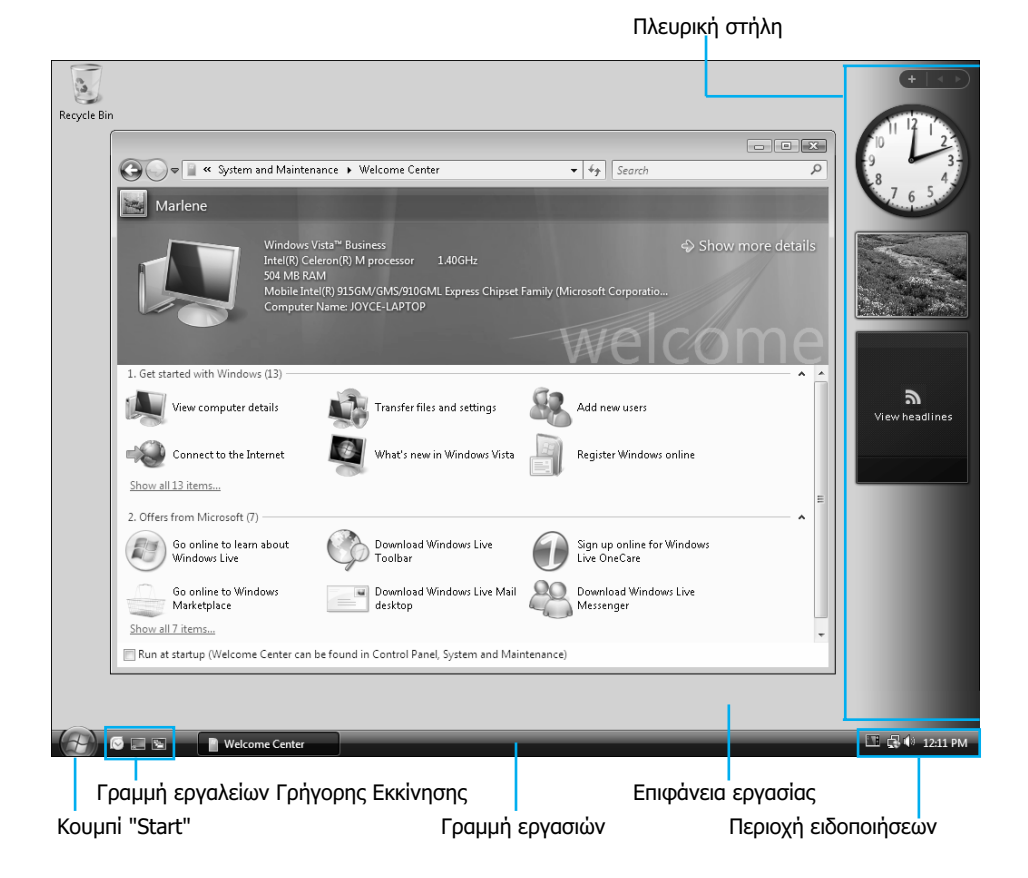

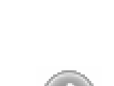

Μετάβαση

Πρόβλημα Σε ορισμένες εκδόσεις των Windows Vista δεν εμφανίζεται αυτόματα η Πλευρική Στήλη. Για περισσότερες πληροφορίες σχετικά με την εμφάνιση και τη χρήση αυτής της χρήσιμης και διασκεδαστικής νέας λειτουργίας, δείτε την ενότητα "Χρήση και τροποποίηση της Πλευρικής Στήλης" του Κεφαλαίου 7, "Χρήση προγραμμάτων".

Όταν αγοράζετε έναν καινούργιο υπολογιστή με προεγκατεστημένα τα Windows Vista, ο κατασκευαστής θα έχει προφανώς ορίσει μια επιφάνεια εργασίας για τη συγκεκριμένη μάρκα. Όταν εγκαθιστάτε τα Windows Vista μόνοι σας, μπορείτε να επιλέξετε ανάμεσα σε πολλές φωτογραφίες φόντου της επιφάνειας εργασίας. Το προεπιλεγμένο φόντο επιφάνειας εργασίας των Windows Vista για νέους λογαριασμούς χρηστών παρουσιάζει ένα γραφικό τοπίο με μια λίμνη και βουνά. Αυτό μπορείτε να το αλλάξετε με κάποια από τις πολλές φωτογραφίες ή καλλιτεχνικές απεικονίσεις που συνοδεύουν τα Windows Vista, με ένα κενό έγχρωμο φόντο, ή με μια από τις δικές σας φωτογραφίες ή γραφικά.

# **Δείτε επίσης** Για περισσότερες πληροφορίες σχετικά με τις επιλογές φόντου της επιφάνειας εργασίας, δείτε την ενότητα "Αλλαγή φόντου επιφάνειας εργασίας" του Κεφαλαίου 4, "Προσαρμογή των Windows Vista".

Μην μπερδεύετε το Κέντρο Υποδοχής (Welcome Center) με την οθόνη Υποδοχής (Welcome screen) — έχουν παρόμοιο όνομα αλλά είναι τελείως διαφορετικά πράγματα. Στο επάνω τμήμα του παραθύρου Welcome Center εμφανίζονται συγκεκριμένες πληροφορίες για τον υπολογιστή σας. Αν πατήσετε στο σύνδεσμο Show More Details (Εμφάνιση περισσότερων λεπτομερειών), θα εμφανιστεί το παράθυρο System (Σύστημα) με πληροφορίες για το υλικό του υπολογιστή σας, τις ρυθμίσεις δικτύου, και τις άδειες χρήσης. Το μεσαίο τμήμα περιλαμβάνει συνδέσμους προς βασικές επιλογές διαχείρισης του υπολογιστή, και το κάτω τμήμα περιλαμβάνει συνδέσμους για εκπαίδευση, υπηρεσίες, πρόσθετα (add-ins), καθώς και άλλες προσφορές από τη Microsoft. Αν πατήσετε στην επιλογή Show All (Εμφάνιση όλων) σε οποιοδήποτε από τα δύο τμήματα, θα εμφανιστούν επιπλέον σύνδεσμοι. Το παράθυρο Welcome Center ανοίγει κάθε φορά που ξεκινάτε μια νέα περίοδο εργασίας στα Windows Vista. Αν προτιμάτε να μην εμφανίζεται, απενεργοποιήστε το πλαίσιο ελέγχου Run At Startup (Εκτέλεση κατά την εκκίνηση) στην κάτω αριστερή γωνία του παραθύρου.

**Δείτε επίσης** Για περισσότερες πληροφορίες σχετικά με τα στοιχεία της επιφάνειας εργασίας των Windows Vista, δείτε το Κεφάλαιο 2, "Αποδοτική εργασία στα Windows Vista".

## Ενεργοποίηση των Windows

Όταν αναβαθμίσετε το λειτουργικό σύστημα του υπολογιστή σας στα Windows Vista, ή την πρώτη φορά που θα ξεκινήσετε έναν καινούργιο υπολογιστή στον οποίο είναι εγκατεστημένα τα Windows Vista από τον κατασκευαστή πρωτότυπου εξοπλισμού (Original Equipment Manufacturer — OEM), θα σας ζητηθεί να *ενεργοποιήσετε* (activate) το αντίγραφό σας των Windows.

Κάθε αντίγραφο των Windows Vista πρέπει να ενεργοποιηθεί μέσα σε 30 ημέρες από την πρώτη χρήση. Όταν λήξει αυτή η περίοδος χάριτος, δεν μπορείτε να χρησιμοποιήσετε όλες τις λειτουργίες των Windows. Μπορείτε να ενεργοποιήσετε τα Windows από το Διαδίκτυο ή από το τηλέφωνο ή, αν έχετε μόνιμη ενεργό σύνδεση με το Διαδίκτυο, θα ενεργοποιηθούν μόνα τους μετά από λίγες ημέρες. Κατά τη διάρκεια της διαδικασίας ενεργοποίησης, δε θα χρειαστεί να δώσετε προσωπικές πληροφορίες για σας ή για τον υπολογιστή σας.

Ο στόχος της διαδικασίας Ενεργοποίησης Προϊόντος των Windows (Windows Product Activation) είναι η αντιμετώπιση μιας μορφής πειρατείας λογισμικού που είναι γνωστή ως *περιστασιακή αντιγραφή* (casual copying ή softlifting), η οποία συμβαίνει όταν διάφορα άτομα χρησιμοποιούν από κοινού λογισμικό με τρόπο που παραβιάζει τους *όρους άδειας χρήσης* (license terms) του.

Στην επόμενη ἀσκηση, θα ελέγξετε αν ἐχουν ενεργοποιηθεί τα Windows Vista και, αν χρειαστεί, θα τα ενεργοποιήσετε μόνοι σας. Δεν υπάρχουν αρχεία εξάσκησης για την ἀσκηση αυτή.

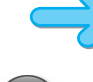

**ΒΕΒΑΙΩΘΕΙΤΕ ΟΤΙ** έχετε συνδεθεί στα Windows πριν ξεκινήσετε την άσκηση.

Έναρξη

Στο αριστερό άκρο της γραμμής εργασιών, πατήστε στο κουμπί Start (Ἐναρξη).
Ανοίγει το μενού Start.

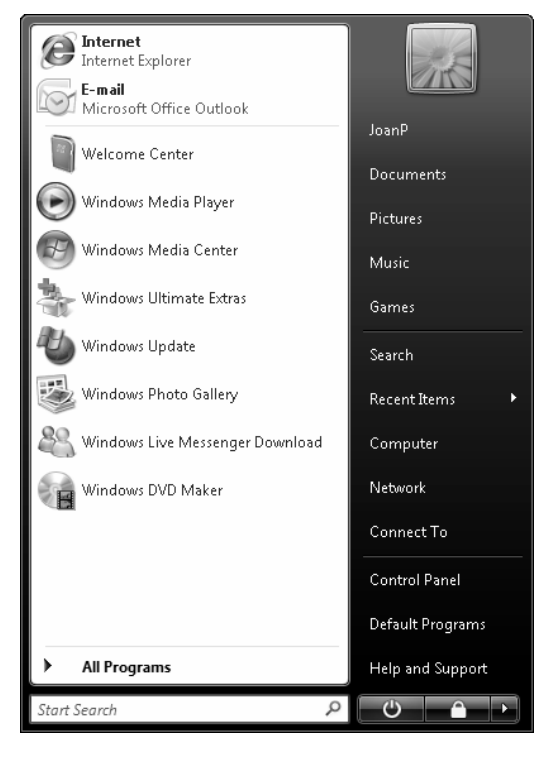

Στην επάνω δεξιά γωνία του μενού εμφανίζεται ένας σύνδεσμος προς τον προσωπικό σας φάκελο, με το όνομα χρήστη σας. Η εμφάνιση του μενού Start εξαρτάται από τα προγράμματα που είναι εγκατεστημένα στον υπολογιστή σας, καθώς και από τυχόν προηγούμενες δραστηριότητες.

 Στο μενού Start, πατήστε στη διαταγή Control Panel (Πίνακας Ελέγχου). Μετά, στο παράθυρο Control Panel, πατήστε στο εικονίδιο System and Maintenance (Σύστημα και συντήρηση).

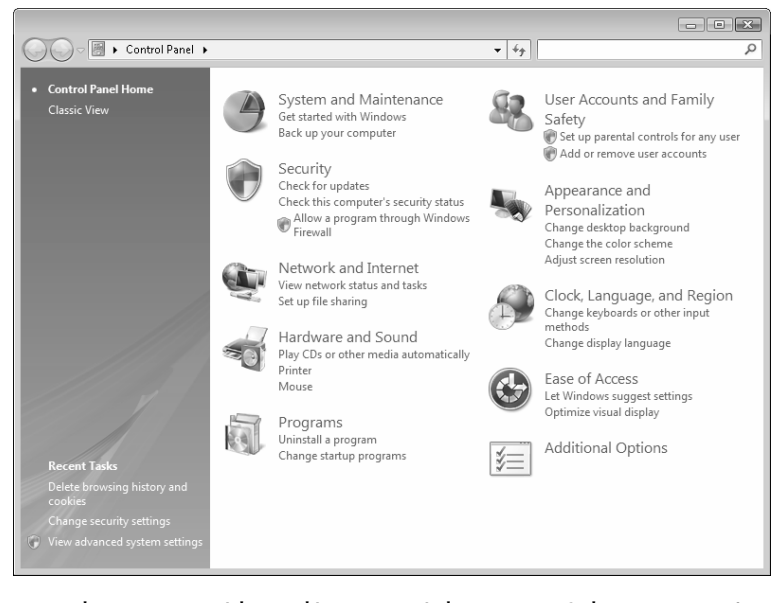

Μπορείτε να προσπελάσετε όλα τα εργαλεία και τις ρυθμίσεις των Windows Vista μέσω των ομάδων λειτουργιών του παραθύρου Control Panel.

**Δείτε επίσης** Για περισσότερες πληροφορίες σχετικά με την πλοήγηση στα Windows Vista, δείτε τις ενότητες "Οδικός χάρτης του υπολογιστή σας" του Κεφαλαίου 2, "Αποδοτική εργασία στα Windows Vista", και "Πλοήγηση σε αρχεία και φακέλους" του Κεφαλαίου 3, "Εργασία με φακέλους και αρχεία".

3. Στο παράθυρο System and Maintenance, πατήστε στο εικονίδιο System (Σύστημα).

Το παράθυρο System παρέχει τρέχουσες πληροφορίες για το υπολογιστικό σας σύστημα. Αν έχει ενεργοποιηθεί το αντίγραφό σας των Windows, στην περιοχή Windows Activation (Ενεργοποίηση των Windows) στο κάτω μέρος του παραθύρου εμφανίζεται το μήνυμα "Windows is activated" (Τα Windows ενεργοποιήθηκαν). Αλλιώς, εμφανίζεται ο χρόνος που απομένει μέχρι να λήξει η περίοδος χάριτος. Αριστερά από τις πληροφορίες ενεργοποίησης εμφανίζεται ένα εικονίδιο ασφαλείας των Windows, που σημαίνει ότι η ενέργεια απαιτεί άδεια διαχειριστή.

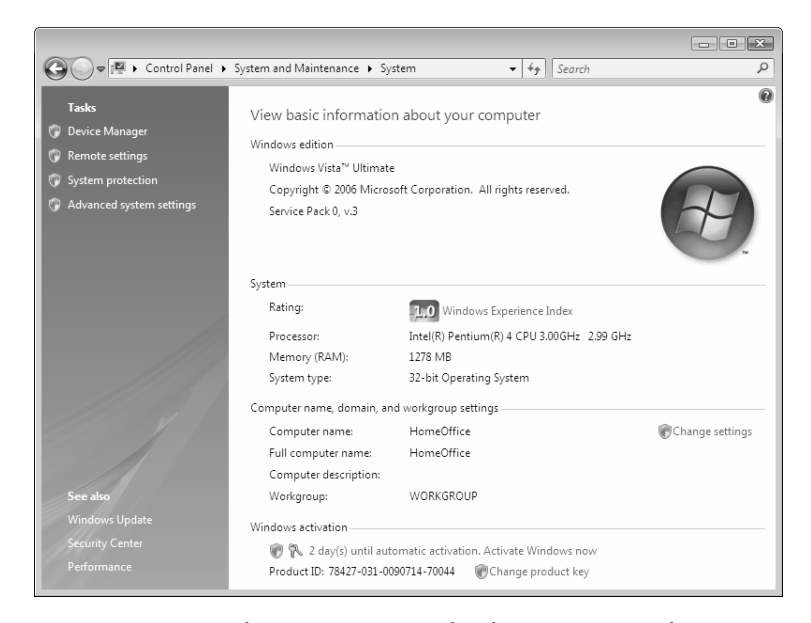

- Αν τα Windows δεν έχουν ενεργοποιηθεί ακόμα, στην περιοχή Windows Activation πατήστε στο σύνδεσμο Activate Windows now (Ενεργοποίηση των Windows τώρα).
- 5. Στο πλαίσιο διαλόγου User Account Control (Ἐλεγχος λογαριασμού χρήστη), αν είστε συνδεδεμένοι ως διαχειριστές, πατήστε στο κουμπί Continue (Συνέχεια). Διαφορετικά, καταχωρίστε έναν κωδικό πρόσβασης διαχειριστή, και μετά πατήστε στο OK.

Δείτε επίσης Για περισσότερες πληροφορίες σχετικά με το πλαίσιο διαλόγου User Account Control, δείτε την ενότητα "Εισαγωγή στα Windows Vista" στην αρχή αυτού του βιβλίου.

Ανοίγει το πλαίσιο διαλόγου Windows Activation (Ενεργοποίηση των Windows).

| 6 | N Windows Activation                                                   | × |
|---|------------------------------------------------------------------------|---|
| , | Activate Windows now                                                   |   |
| Ň | /ou must activate Windows within 29 days or Windows will stop working. |   |
|   | Activate Windows online now                                            |   |
|   | ✤ Ask me later                                                         |   |

 Στο πλαίσιο διαλόγου Windows Activation, πατήστε στο κουμπί Activate Windows online now (Ενεργοποίηση των Windows μέσω Διαδικτύου τώρα). Ta Windows Vista συνδέονται στο Διαδίκτυο, επαληθεύουν ότι το αντίγραφό σας είναι γνήσιο, και το ενεργοποιούν.

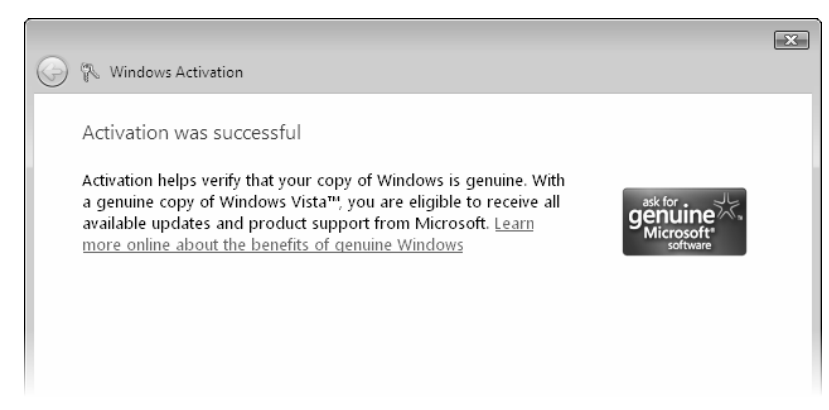

7. Στο πλαίσιο διαλόγου Windows Activation, πατήστε στο κουμπί Close (Κλείσιμο).

## Αναγνώριση γνήσιου λογισμικού των Windows

Πλαστές δισκέτες, CD, DVD, και πακέτα λογισμικού μπορεί να μοιάζουν ίδια ή παρόμοια με το αυθεντικό λογισμικό. Ένα γνήσιο αντίγραφο των Windows Vista (που δεν αποκτήθηκε με την αγορά ενός υπολογιστή ή μέσω των προγραμμάτων Microsoft Volume Licensing) διανέμεται σε ένα CD με ολόγραμμα. Κάθε αντίγραφο έχει ένα αυτοκόλλητο πιστοποιητικού αυθεντικότητας (Certificate of Authenticity) στο επάνω μέρος του πακέτου λιανικής και μια πορτοκαλί ετικέτα που περιέχει τον κωδικό προϊόντος στη θήκη του CD εγκατάστασης. Η εμπρός όψη του CD έχει τα εξής χαρακτηριστικά:

- Ένα ολόγραμμα στο χρώμα του χαλκού με αδρά, κυματιστά, όρια.
- Ένα υψηλής ανάλυσης, τρισδιάστατο ολόγραμμα του λογότυπου των Windows όπου, όταν δίνετε κλίση στο CD, η σημαία φαίνεται να κυματίζει.
- Ένα τμήμα ασφαλείας στο κάτω μέρος του CD, στο οποίο η λέξη Microsoft αλλάζει σε GENUINE όταν δίνετε κλίση στο CD.

Στην πίσω όψη τού CD υπάρχει ένα αναλυτικό ολόγραμμα στην εσωτερική λωρίδα, που περιέχει τις λέξεις *Microsoft* και *GENUINE*.

**Δείτε επίσης** Μπορείτε να δείτε δείγματα πλαστού λογισμικού από ολόκληρο τον κόσμο στη διεύθυνση *www.microsoft.com/resources/howtotell*/. Για να εξακριβώσετε αν το αντίγραφό σας των Windows Vista είναι γνήσιο, εκτελέστε το πρόγραμμα Windows Validation Assistant από αυτή τη διεύθυνση.

Το πειρατικό λογισμικό συχνά διανέμεται με επανασυσκευασμένο λογισμικό ή μέσω τοποθεσιών Ιστού που κάνουν δημοπρασίες, ανεπιθύμητων μηνυμάτων ηλεκτρονικού ταχυδρομείου (spam email), και λογισμικού που κατεβάζετε από τοποθεσίες Ιστού διαφορετικές από αυτές που θα βρείτε στον τομέα microsoft.com. Ο ευκολότερος τρόπος για να μη βρεθείτε με πλαστό λογισμικό στα χέρια σας είναι να το αγοράσετε από ένα αξιόπιστο κατάστημα.

# Θ έξυπνος τρόπος για να μάθετε τα Windows Vista - με ένα βήμα κάθε φορά!

Γνωρίστε την εύκολη μάθηση — και μάθετε γρήγορα πώς να αποκομίσετε τα μέγιστα οφέλη από τη γνωριμία σας με τα Windows Vista. Με τα βιβλία τής σειράς *Βήμα Βήμα* εσείς ορίζετε το ρυθμό — μαθαίνοντας και εφαρμόζοντας τις ικανότητες που χρειάζεστε, ακριβώς όταν τις χρειάζεστε!

- Προσαρμόστε τη λειτουργία του υπολογιστή σας στις προτιμήσεις σας
- Εγκαταστήστε προγράμματα και διευθετήστε εκτυπωτές και άλλο υλικό
- Ψάξτε αμέσως όλο τον υπολογιστή σας και βρείτε ακριβώς αυτό που χρειάζεστε
- Οργανώστε της ψηφιακές σας φωτογραφίες, γράψτε CD, και παίξτε παιχνίδια διασκεδάστε!
- Συνδεθείτε στο Διαδίκτυο και προφυλαχθείτε από το ανεπιθύμητο υλικό
- Ρυθμίστε με ακρίβεια την απόδοση του PC σας και διορθώστε συνήθη προβλήματα
  - 1 Ακολουθήστε το απλά, αριθμημένα βήματα
  - Εικόνες αθανών σάς βαηθούν να ελέγχετε τη δουλειά σας
  - Συμβουλές σας δίνουν χρήσιμες υποδείξεις
  - 4 Εφαρμάστε τις γνώσεις αυς με το αρχεία του CD

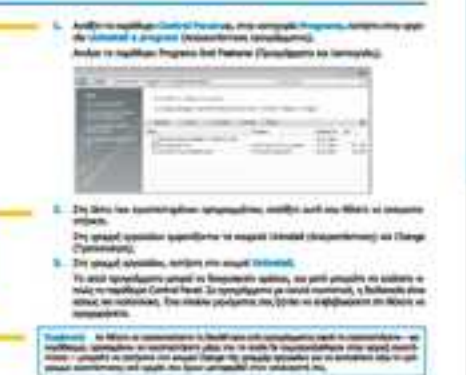

De sudices acré, la péter es sprei, e se providence, des operangénes ens esser en para es tra susantenes paragrantes en la problem des la públices ha de para es bande activas de entre de la construcción de la construcción de la para esta de la construcción de la construcción de la construcción la contentración de la construcción de la construcción de la construto contentración de la construcción de la construcción de la construcción en contentración de la construcción de la construcción de la construto contentración de la construcción de la construcción de la construcción de construcción de la construcción de la construcción de la construcción de construcción de la construcción de la

and the set of the

## Αυτή τολοκληρωμένη εμπειρία μάθησης περιλαμβάνει τα εξής!

- Αρχεία για την απόκτηση ικανοτήτων και την εφαρμογή των μαθημάτων του βιβλίου στην πράξη
- Ηλεκτρονικό βιβλίο με πλήρεις δυνατότητες αναζήτησης (στα αγγλικά)
- Το ηλεκτρονικό εγχειρίδιο αναφοράς Windows Vista Product Guide και άλλες πηγές στο CD

Για τις απαιτήσεις ουστήματος, δείτε την ενότητα Χρήση του CD του βιβλίου"

Enlokeq8ette poç oto Internet: www.klidarithmos.gr

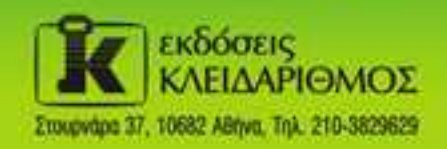

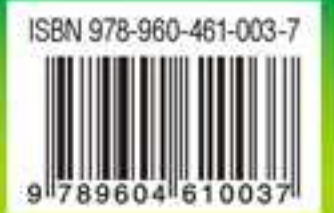

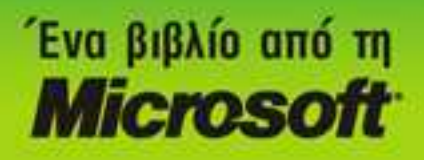